# Moodle: Courses Not Showing Up

Last Modified on 08/12/2025 9:12 am EDT

Are you **logged into Moodle** but not seeing an academic course or site? These steps can help you pinpoint and fix what is causing the problem.

# Check your visibility settings

- 1. Click My courses in the top menu bar.
- 2. The **Course overview** section lists all Moodle courses past, present, and future that you have been added to in as a participant.

#### **Course overview**

| In progress ~ Search                  | Sort by last accessed ~ Card ~                                |                                            |
|---------------------------------------|---------------------------------------------------------------|--------------------------------------------|
|                                       |                                                               |                                            |
| Moodle 4 LTI Testing<br>Sandbox Sites | General Chemistry I -<br>bmc.CHEM.B103.merged.S23<br>CHEM.S23 | Intro to International Politic<br>POLS.F22 |
| :                                     | :                                                             | 0% complete                                |

- If a course is missing change the filter drop-down menu:
  - In progress shows only current courses (typically for the current term or academic year)
  - Choose All to also courses that have ended or not yet started.

**Note:** Instructors can prevent students from accessing courses from past and future terms. If you are a student and need content from a old course, please contact the instructor.

# Academic course troubleshooting

If an academic course is missing from your My Courses page, there are two things you should check.

#### Is this the right Moodle?

Every member of the Tri-College Consortium has its own Moodle site, and your courses will be located on the Moodle site belonging to the **college that offers them**:

- moodle.brynmawr.edu | hosts Bryn Mawr courses (course numbers starting with B, e.g., HIST B200).
- moodle.haverford.edu 
  contains Haverford courses (course numbers starting with H, e.g. HIST H200).
- moodle.swarthmore.edu 🛛 contains Swarthmore courses

#### Check that you are enrolled in Bionic

Registration for academic courses happens in Bionic [], so double-check that the course shows up for you there.

If you are NOT registered in Bionic

- Students: contact the Registrar's Office [] for help troubleshooting your Bionic enrollment.
- Faculty: contact your department chair or the Provost's Office.

#### If you ARE registered in Bionic

- If it has been less than 1 business day since you were added to a Bryn Mawr course in Bionic, please wait a few hours and check Moodle again. (Although Bionic sents enrollment data to Moodle frequently throughout the day, the transfers are not instantaneous and it can take up to a day for changes made in Bionic to show up in Moodle.)
- If you need more immediate access:
  - Students: try accessing <u>Moodle course as a guest</u> to view course materials, or ask your instructor to enroll you <u>as an Auditor</u> so you can complete course activities and submit assignments.
  - Instructors: If your students need immediate access, you can <u>enrol them as Auditors</u>. If you need immediate access, please contact the Help Desk and let us know which course you need access to.
- If has been longer than 1 business day or there are multiple discrepancies in a Moodle roster, please contact the Help Desk and tell us which course subject and number (e.g., BIOL.B101), which section number if it is a multi-section course, and the names of people affected if not you.

**NOTE: Auditors** and **Registered students** have **exactly the same permissions in Moodle**. If you add a student to a course as an Auditor and Bionic later officially enrolls them, an additional **Registered student** role will appear by their name in the course Participants list. You can then remove the Auditor

role if you would like, but it is not necessary -- having both does not affect a student's permissions or work in Moodle. Moodle course roles never impact Bionic registrations (the data feed is only one way, from Bionic to Moodle).

### **Non-Academic Moodle courses**

An **Instructor of record** or an **Other editing teacher** typically enrolls students in non-academic Moodle courses, such as those for placement tests, advising, workshops, and college committees.

If you need access to a non-academic course Moodle site:

• Contact a listed **Instructor of record** or **Other editing teacher** listed or the department that manages the course and ask them to enroll you as a participant<sub>0</sub>.

If you manage a non-academic course Moodle site:

- You can enroll people as participants in the course yourself.
- If someone already appears on the Participant, but can't access the course, please ask them to contact the Help Desk .

### **Questions?**

If you have any additional questions or problems, don't hesitate to reach out to the Help Desk!

Phone: 610-526-7440 | Library and Help Desk hours Email: help@brynmawr.edu | Service catalog Location: Canaday Library 1st floor